## 携帯電話の機種を変更する【変更前の端末操作】

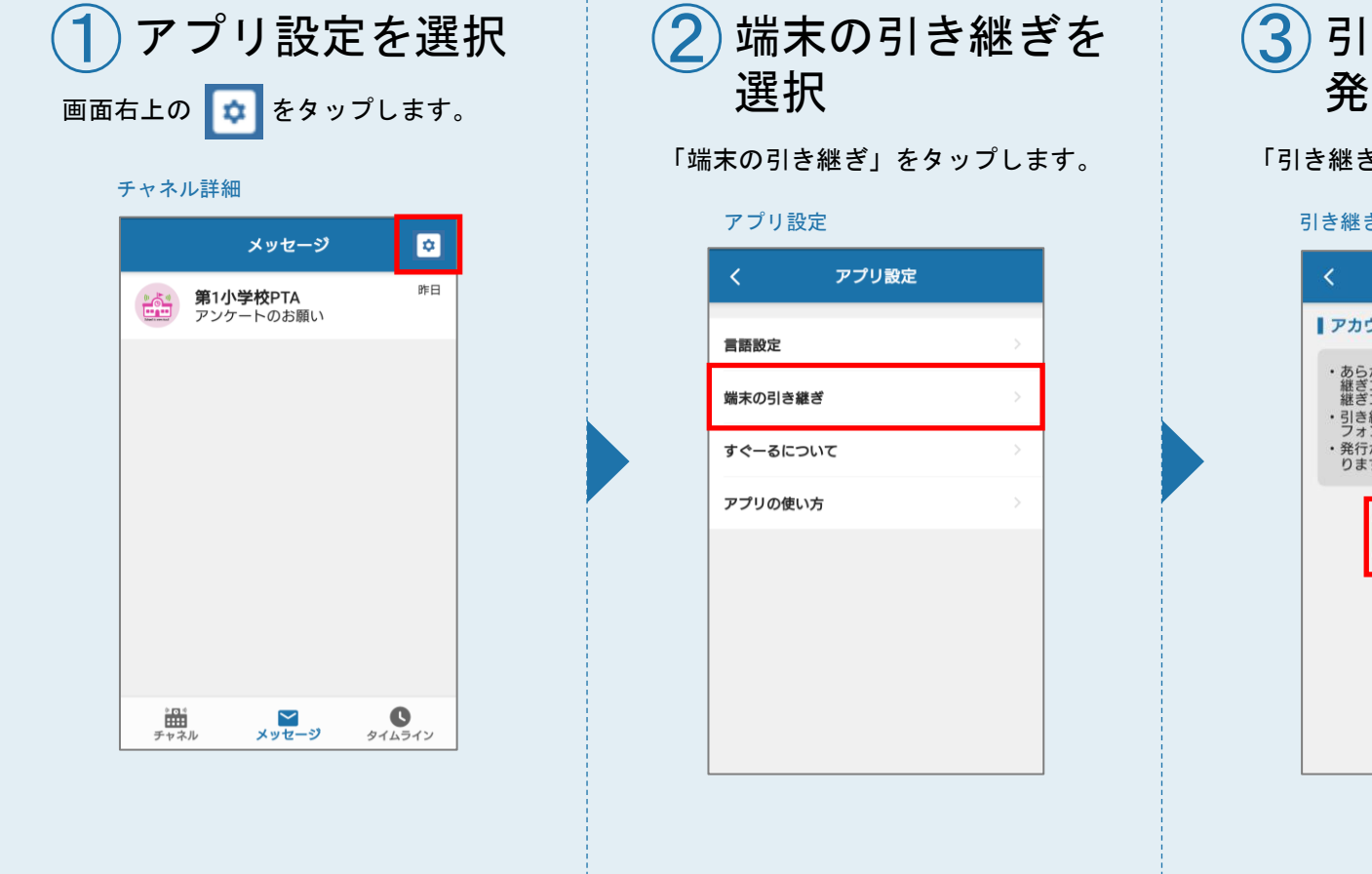

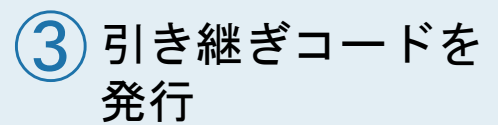

「引き継ぎコード発行」をタップします。

## 引き継ぎコードの発行

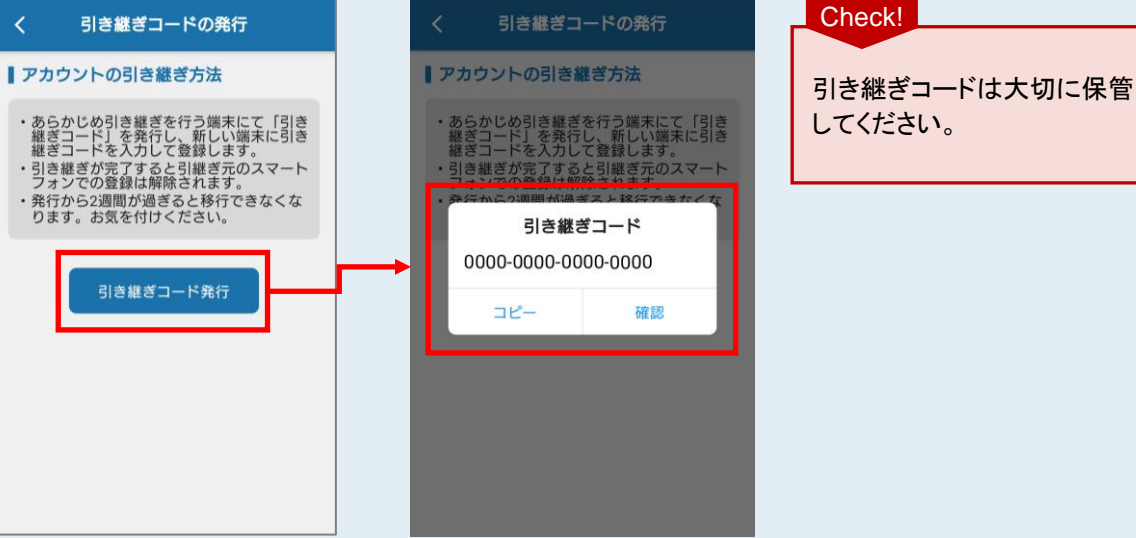

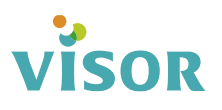

## 携帯電話の機種を変更する【変更後の端末操作】

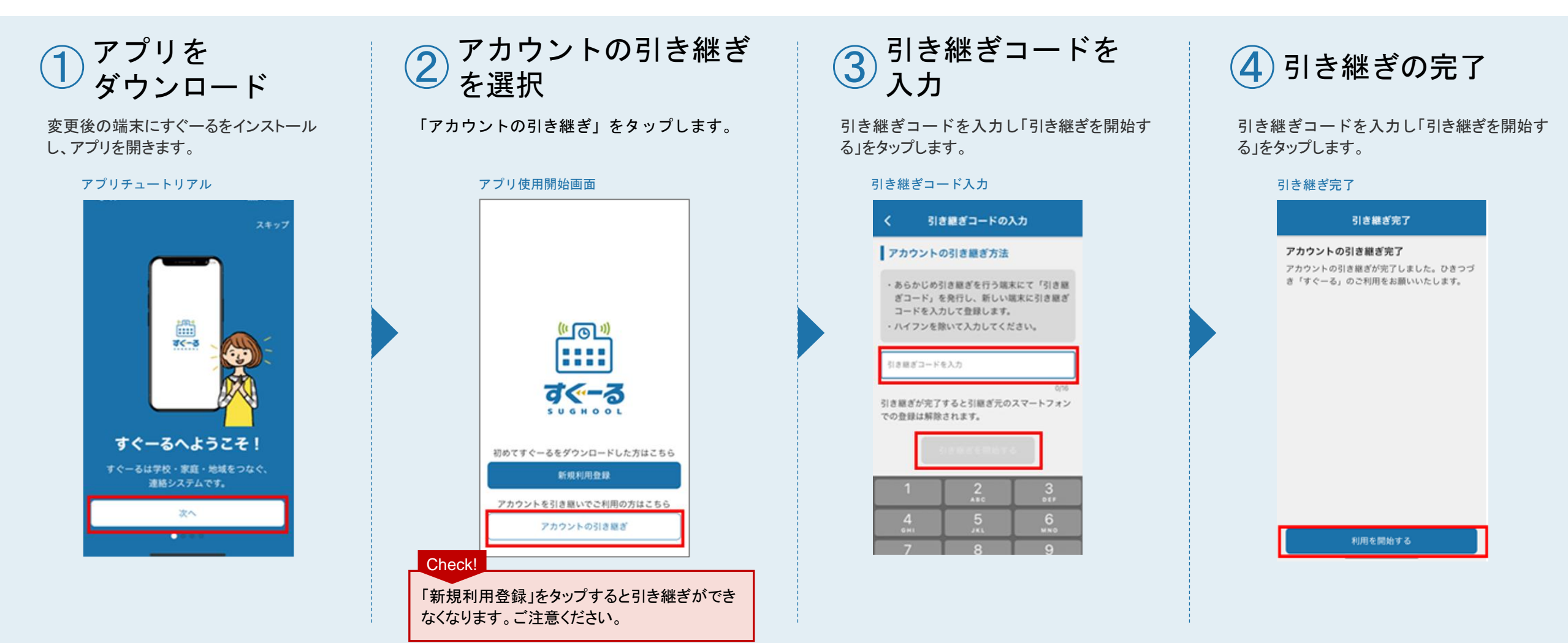

## visor